# PowerTrials

Cerner Impact

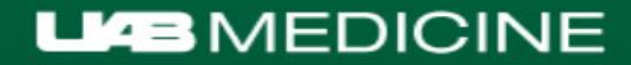

#### **Project Overview**

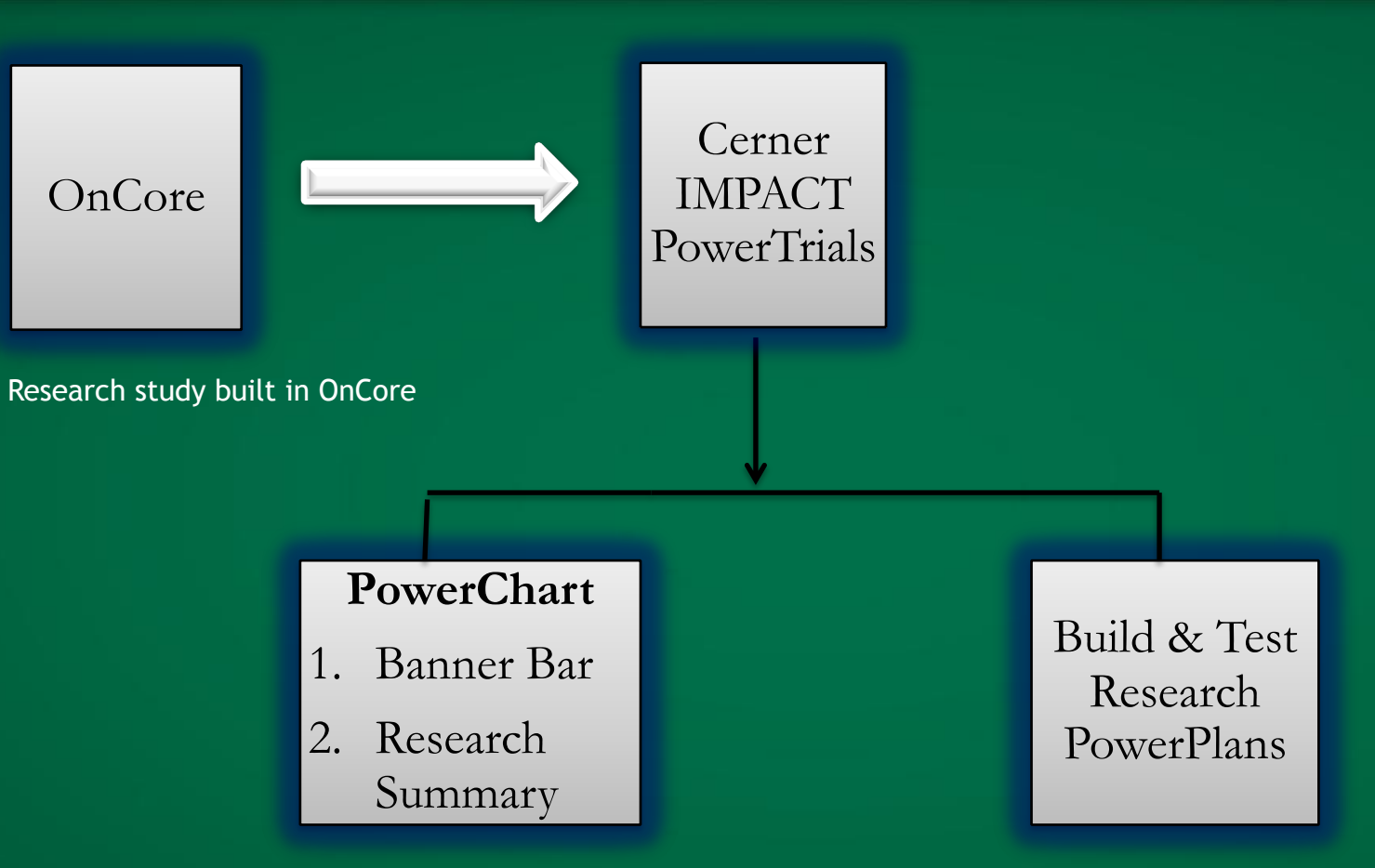

Patient placed "on study" in banner bar, linked to research summary

PowerPlan built with the orderables required by the study

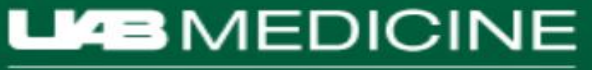

#### Sample Research Summary

Research:On Study

| HSISTEST, AT      | Т      |          |  |
|-------------------|--------|----------|--|
| Isolation:        |        |          |  |
| Allergies: Latex, | Paper, | Sulfamag |  |

| Age:65 years          |  |
|-----------------------|--|
| Portal:Active Account |  |
| Blood Type:O POS      |  |

| P Custom Information: HSISTEST, ATT                                                      | × |
|------------------------------------------------------------------------------------------|---|
|                                                                                          |   |
| - Clinical Trial/Studu Enrollment History for Patient                                    |   |
|                                                                                          | _ |
| Protocol Name Enrollment ID On Study Date Off Treatment Date Off Study Date Contact Info | - |
| UABTSTTT test1 9/1/2016 Caterinicchia, Valerie RN                                        | - |
|                                                                                          | - |
|                                                                                          |   |
|                                                                                          |   |
|                                                                                          |   |
|                                                                                          |   |
|                                                                                          |   |
|                                                                                          |   |
|                                                                                          |   |
|                                                                                          |   |
|                                                                                          |   |
|                                                                                          |   |
|                                                                                          |   |
|                                                                                          |   |
|                                                                                          | - |

#### 

Knowledge that will change your world

Clinical Trial Summary for UAB 15111 Protocol Number

**<u>Title of Protocol</u>**: Phase 2 Randomized, Double-Blinded, Controlled Study of Tucatinib vs Placebo in Combination with Capecitabine and Trastuzumab in Patients with Pretreated Unresectable Locally Advanced or Metastatic HER2+ Breast Carcinoma

#### Study Agents (Drug or Device):

- 1. Tucatinib
- 2. Capecitabine (Xeloda)
- 3. Trastuzumab (Herceptin)

#### Purpose/Objective of Study:

The purpose of the study is to assess the survival and clinical benefit of tucatinib versus placebo when combined with capecitabine and trastuzumab in patients with advanced HER2+ breast cancer.

#### Mechanism of Drug Action/Device Description:

Tucatinib is a highly selective oral reversible HER2 tyrosine kinase inhibitor. It has >1000 fold increase in potency for HER2 inhibition compared to EGFR and blocks HER2 signaling while avoiding EGFR-related side effects.

Capecitabine is an oral prodrug of fluorouracil that infers with DNA and RNA synthesis.

<u>Trastuzumab</u> is an anti-HER2 monoclonal antibody that binds to the HER2 extracellular domain and blocks HER2 cleavage, stimulating antibody-dependent, cell-mediated cytotoxicity, and inhibits HER2-mediating mitogenic signaling. Trastuzumab is administered intravenously.

#### Toxicities/Side Effects:

Tucatinib: diarrhea, rash, extremity pain, nausea, fatigue, cough, hepatotoxicity, heart failure

Capecitabine: diarrhea, cardiotoxicity, hand-foot syndrome, pancytopenia, hyperbilirubinemia

Trastuzumab: infusion reactions, infections, dyspnea, myalgias, congestive heart failure

#### Caution:

Do not place patient on Coumadin (other anticoagulants are ok).

CYP3A4 or CYP2C8 inducers or inhibitors are **NOT** permitted on study (e.g. gemfibrozil, clarithromycin, azoles, barbiturates). Please ask your study coordinator before starting any new medications.

#### **KEY CONTACTS:**

Principle Investigator: Dr. Erica Stringer-Reasor

| hone: 4-2992        | Pager: 4079       | Email: esreasor@uabmc.edu |  |
|---------------------|-------------------|---------------------------|--|
| udy Coordinator: Fe | licia Witherspoon |                           |  |
| none: 4-4317        | Pager: 3119       | Email: fwithers@uab.edu   |  |

#### Sample PowerPlan

#### PowerOrders

🕂 Add | Reconciliation 🕶 | 🛅 External Rx History 🕶 | 🦑 Rx Plans (0): In Process

| N                               | \$         | 8         | Component                                      | Status                 | Dose   | Details                                                              |
|---------------------------------|------------|-----------|------------------------------------------------|------------------------|--------|----------------------------------------------------------------------|
| View                            | ⊿ Research | - I3000   | 00905 - UAB1790, Screening (Planned)           |                        |        |                                                                      |
| r Orders for Signature          | Last upd   | ated on:  | 3/28/2018 8:43 by: Burton, Anna                |                        |        |                                                                      |
| Plans                           | ⊿ Laborato | ry        |                                                |                        |        |                                                                      |
| 🗄 Medical                       |            |           | 🖄 CBC WITH DIFF                                |                        |        | Routine collect, Blood, Q1                                           |
| Research - I300000905 - UAB1790 |            |           | Prothrombin Time (PT)                          |                        |        | Routine collect, Blood, I300000905; I300000905/680608109318/60852895 |
| Screening (Planned)             |            |           | 🛛 РТТ                                          |                        |        | Routine collect, Blood, I300000905; I300000905/680608109318/60852895 |
| Cycle 1 Day 1 (Planned)         |            |           | Phosphorus Serum                               |                        |        | Routine collect, Blood, I300000905; I300000905/680608109318/60852895 |
| Cycle 1 Day 8 (Completed)       |            |           | 🖉 Magnesium Serum                              |                        |        | Routine collect, Blood, I300000905; I300000905/680608109318/60852895 |
| Cycle 2 Day 1 (Planned)         |            |           | Comprehensive Metabolic Panel 2 (CMP)          |                        |        | Routine collect, Blood, Q1                                           |
| Cycle 2 Day 8 (Planned)         |            |           | HBV Quant                                      |                        |        | Routine collect, Blood, I300000905; I300000905/680608109318/60852895 |
| Cycle 3 Day 1 (Planned)         |            |           | Hepatitis C Antibody                           |                        |        | Routine collect, Blood, I300000905; I300000905/680608109318/60852895 |
| Cycle 4 Day 1 (Planned)         |            |           | HCV QNT (HCV RNA Quantitative)                 |                        |        | Routine collect, Blood, I300000905; I300000905/680608109318/60852895 |
| Cycle 5 Day 1 (Planned)         |            |           | Urine Pregnancy Test                           |                        |        | Routine collect, Urine, I300000905; I300000905/680608109318/60852895 |
| Cycle 6 Day 1 (Planned)         |            |           | Adrenocorticotropic Hormone                    |                        |        | Routine collect, Blood, I300000905; I300000905/680608109318/60852895 |
| Cycle 7 Day 1 (Planned)         |            |           | Thyroid Stimulating Hormone                    |                        |        | Routine collect, Blood, I300000905; I300000905/680608109318/60852895 |
| Cycle 7 Day 1 (Planned)         |            |           | Thyroxine Free                                 |                        |        | Routine collect, Blood, I300000905; I300000905/680608109318/60852895 |
| Cycle 8 Day 1 (Planned)         |            |           | Z CA 125                                       |                        |        | Routine collect, Blood, Q1                                           |
| Cycle 9 Day 1 (Planned)         | ⊿ Radiolog | у         | ~                                              |                        |        |                                                                      |
| - Cycle 10 Day 1 (Planned)      |            |           | CT Rsh Chest with contrast METRIC              |                        |        | bill to insurance, IRB #I300000905, Q1                               |
| - Cycle 11 Day 1 (Planned)      |            |           | CT Rsh Body with contrast METRIC               |                        |        | bill to insurance, IRB #I300000905, Q1                               |
| Cycle 12 Day 1 (Planned)        |            |           | MR Rsh Body with contrast METRIC               |                        |        | B00000905 – Nonstandard imaging protocol, Q1                         |
| · Cycle 13 Day 1 (Planned)      | ⊿ Research | n - I3000 | 00905 - UAB1790, Cycle 1 Day 1 (Planned)       |                        |        |                                                                      |
| - Cycle 14 Day 1 (Planned)      | Last upd   | ated on:  | 3/28/2018 8:43 by: Burton, Anna                |                        |        |                                                                      |
| Cycle 15 Day 1 (Planned)        | ⊿ Laborato | ry        | ~                                              |                        |        |                                                                      |
| Cycle 16 Day 1 (Planned)        |            |           | CBC WITH DIFF                                  |                        |        | Routine collect, Blood, I300000905; I300000905/680608109318/60852895 |
| Cycle 17 Day 1 (Planned)        |            |           | Phosphorus Serum                               |                        |        | Routine collect, Blood, I300000905; I300000905/680608109318/60852895 |
| - Cycle 18 Day 1 (Planned)      |            |           | Comprehensive Metabolic Panel 2 (CMP)          |                        |        | Routine collect, Blood, I300000905; I300000905/680608109318/60852895 |
| EOT (Planned)                   |            |           | Urine Pregnancy Test                           |                        |        | Routine collect, Urine, I300000905; I300000905/680608109318/60852895 |
| Month 1 (Planned)               | ⊿ Research | n - I3000 | 00905 - UAB1790, Cycle 1 Day 8 (Completed) 3/2 | 8/2018 8:43 - 3/28/201 | 8 9:10 |                                                                      |
| Month 3 (Planned)               | Last upd   | ated on:  | 3/28/2018 9:04 by: Christopher, Hollie W       |                        |        |                                                                      |
|                                 | ⊿ Laborato | ry        |                                                |                        |        |                                                                      |

LABMEDICINE

#### How does PowerTrials Team know when to build my PowerPlan?

- PowerTrials specialist receives an <u>automated</u> notification from Oncore once the Oncore Protocol Calendar is completed.
  - Protocol Calendar has orders associated with study visits. It also has <u>who</u> to charge for each order. (Sponsor vs patient)
  - Study Coordinator (SC) needs to validate Protocol Calendar to make sure orders are correct.
  - The PowerTrials team might request validation of the Protocol Calendar if the study team is not building the Protocol Calendar.

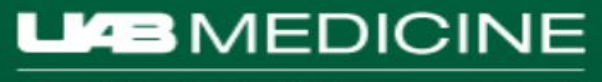

#### Protocol Calendar used for PowerPlan build plan:

| Study No.: UAB1736      |                                                                                                    |              |                 |        |       |
|-------------------------|----------------------------------------------------------------------------------------------------|--------------|-----------------|--------|-------|
|                         |                                                                                                    |              |                 |        |       |
| Arm: Arm A              | Screening 1@         On Treatment 8 Cycles @28Days           D -28 to -1         Image: C1D1         C1D8         C1D15         C2D1           D1         C1D1         C1D8         C1D15         C2D1           X         S         X         X         S           X         S         X         X         S           X         S         X         X         S           X         S         X         X         S           X         S         X         X         S           X         S         X         X         S           X         X         X         X         X           X         X         X         X         X           X         X         X         X         X           X         X         X         X         X           X         X         X         X         X           X         X         X         X         X           X         X         X         X         X           X         X         X         X         X           X         S         X         X< |              |                 |        |       |
|                         |                                                                                                    |              |                 |        |       |
|                         | Screening 1                                                                                                    | @ On Treatme | ent 8 Cycles @2 | 28Days |       |
| Re-labelled visits      | D -28 to -1                                                                                                    |              |                 |        |       |
|                         | D1                                                                                                    | C1D1         | C1D8            | C1D15  | C2D1  |
| CBC/Plt + Manual        |                                                                                                    |              |                 |        |       |
| Diff                    | X                                                                                                    | S            | X               | X      | S     |
| PT                      | X                                                                                                    |              |                 |        |       |
| Aptt/INR                | X                                                                                                    |              |                 |        |       |
| Uric Acid               | ×                                                                                                    | X            | X               | X      | X     |
| LDH                     | X                                                                                                    | X            | X               | X      | X     |
| Phosphorous             | X                                                                                                    | X            | X               | X      | X     |
| Magnesium               | Х                                                                                                    | X            | X               | X      | X     |
| CMP                     | X                                                                                                    | S            | X               | X      | S     |
| Direct Billirubin       | X [A]                                                                                                    | X [A]        | X [A]           | X [A]  | X [A] |
| U/A w/micro             | x                                                                                                    |              |                 |        |       |
| Serum Preg Test         | x                                                                                                    |              |                 |        |       |
| Urine Preg Test         | x                                                                                                    |              |                 |        |       |
| Venipuncture            | x                                                                                                    | S            | X               | X      | S     |
| Neck CT w/contrast      | X [A]                                                                                                    |              |                 |        |       |
| Chest Ct w/contrast     | x                                                                                                    |              |                 |        |       |
| Abdm/Pelvis CT          |                                                                                                    |              |                 |        |       |
| w/contrast              | Х                                                                                                    |              |                 |        |       |
|                         |                                                                                                    |              |                 |        |       |
| Calendar Foot Notes     | 6                                                                                                    |              |                 |        |       |
| A. If Clinically Indica | ted.                                                                                                    |              |                 |        |       |

#### X: bill to sponsor

S: bill to patient's insurance (Standard of Care)

Important - Builders need to know the length and # of cycles. For example - this one has 8 cycles and each is 28 days.

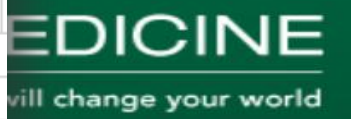

#### **Email Notification:**

 If the Calendar contains Lab and/or Rad orders, the PowerTrials specialist will notify the SC by email, that the PowerTrials team has received the notification and is in the process of building the PowerPlan.

• Feel free to make suggestions.

Priority: Normal From: <u>Helpdeskprod@uabmc.edu</u> Sent: 7/31/2018 To: <u>ansanders@uabmc.edu</u> Cc: <u>msjerome@uab.edu</u> Subject: SR 655642 - UAB1791 - I300001021 (CC) Good morning Angel, I'm about to begin building the PowerPlan for UAB1791. Is there anything I need to know prior to building?

Alicia Martin-Gunter Z-Orders/PowerPlans abmartin@uabmc.edu

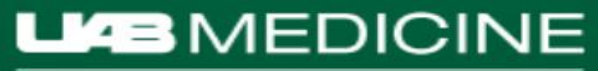

### Power Plan:

- A specialist builds PowerPlan according to the validated Protocol Calendar specifications.
- If the study has more than one Arm, a PowerPlan will be built for each Arm separately.
- If the Screening visit will occur prior to Arm randomization, please let us know and a separate PowerPlan will be built for Screening.
- Research PowerPlans have modifiers built into orders that will be billed to the patient's insurance or the IRB account. Because Research PowerPlan orders are pre-coded with Q1 and Research modifiers, they cannot be modified by the end-user.

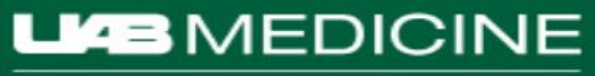

#### Validation Email sent to SC

- A request for validation email is sent to SC who is assigned to the study in OnCore. If no SC has been assigned, then we will reach out to the Research Manager.
- Will include Validation Workaid
- Validation must be completed within 2 weeks.
- Reply All to validation request email.

RE: PowerPlan Validation You replied to this message on 1/29/2018 1:17 PM.

I have validated that the PowerPlan orderables and billing match the requirements of the protocol.

### Example of PowerPlan Extract:

| Unique<br>Plan S<br>PlanTy<br>Versio<br>Begin<br>End Et<br>Availa | e Plan Description: Research - W170621010 - UAB1736<br>election Display: Research - W170621010 - UAB1736<br>/pe: Medical<br>n: 1<br>Effective Date: 1/5/2018 14:14<br>ffective Date: Current<br>ble at all facilities | Q1: Billed to<br>patient insurance<br>(standard of<br>care) | Cycle<br>Labor | CMP<br>Routine collect, Blood, Q1<br>Bilirubin Direct<br>Routine collect, Blood, W170621010; W170621010/0680606439318/60852747<br>e1 Day 8<br>ratory<br>CBC WITH DIFF<br>Routine collect, Blood, W170621010; W170621010/0680606439318/60852747 |
|-------------------------------------------------------------------|----------------------------------------------------------------------------------------------------|-------------------------------------------------------------|----------------|----------------------------------------------------------------------------------------------------|
| Labora                                                            | atory                                                                                                    |                                                             |                | Uric Acid                                                                                                    |
|                                                                   | CBC WITH DIFF<br>Routine collect, Blood, W170621010; W170621010/0680606439318/60852747                                                                                                    |                                                             |                | Routine collect, Blood, W170621010, W170621010/0680606439318/60852747<br>LDH                                                                                                    |
|                                                                   | PT<br>Routine collect, Blood, W170621010; W170621010/0680606439318/60852747                                                                                                    |                                                             |                | Routine collect, Blood, W170621010; W170621010/0680606439318/60852747<br>Phosphorus Serum                                                                                                    |
|                                                                   | PTT Poutine collect Blood W/170621010: W/170621010/0680606/130318/608527/7                                                                                                    |                                                             |                | Routine collect, Blood, W170621010; W170621010/0680606439318/60852747                                                                                                    |
|                                                                   | Uric Acid                                                                                                    |                                                             |                | Routine collect, Blood, W170621010; W170621010/0680606439318/60852747                                                                                                    |
|                                                                   | Routine collect, Blood, W170621010; W170621010/0680606439318/60852747<br>LDH                                                                                                    |                                                             |                | CMP<br>Routine collect, Blood, W170621010; W170621010/0680606439318/60852747                                                                                                    |
|                                                                   | Routine collect, Blood, W170621010; W170621010/0680606439318/60852747                                                                                                    |                                                             |                | Bilirubin Direct<br>Routine collect Blood W170621010 W170621010/0680606430318/60852747                                                                                                    |
|                                                                   | Routine collect, Blood, W170621010; W170621010/0680606439318/60852747                                                                                                    |                                                             | Cycle          | e 1 Day 15                                                                                                    |
|                                                                   | Magnesium Serum<br>Routine collect. Blood. W170621010: W170621010/0680606439318/60852747                                                                                                    |                                                             |                | CBC WITH DIFF                                                                                                    |
|                                                                   | CMP<br>Routine collect_Blood_W170621010; W170621010/0680606439318/60852747                                                                                                    | IRB#: Billed to                                             |                | Routine collect, Blood, W170621010; W170621010/0680606439318/60852747<br>Uric Acid                                                                                                    |
|                                                                   | Bilirubin Direct                                                                                                    | study                                                       |                | Routine collect, Blood, W170621010; W170621010/0680606439318/60852747                                                                                                    |
|                                                                   | Urinalysis                                                                                                    |                                                             |                | Routine collect, Blood, W170621010; W170621010/0680606439318/60852747                                                                                                    |
|                                                                   | Routine collect, W170621010; W170621010/0680606439318/60852747<br>HCG Pregnancy Serum                                                                                                    |                                                             |                | Phosphorus Serum<br>Routine collect, Blood, W170621010; W170621010/0680606439318/60852747                                                                                                    |
|                                                                   | Routine collect, Blood, W170621010; W170621010/0680606439318/60852747                                                                                                    |                                                             |                | Magnesium Serum<br>Routine collect_Blood_W170621010; W170621010/0680606439318/60852747                                                                                                    |
|                                                                   | Urine Pregnancy Test<br>Routine collect, Urine, W170621010; W170621010/0680606439318/60852747                                                                                                    |                                                             |                | CMP                                                                                                    |
| Radiol                                                            | ogy<br>CT Rsh Body wo+w contrast METRIC                                                                                                    |                                                             |                | Routine collect, Blood, W1/0621010; W1/0621010/0680606439318/60852/4/<br>Bilirubin Direct                                                                                                    |
|                                                                   | W170621010; W170621010/0680606439318/60852747                                                                                                    |                                                             | Cvcle          | Routine collect, Blood, W170621010; W170621010/0680606439318/60852747                                                                                                    |
|                                                                   | W170621010; W170621010/0680606439318/60852747                                                                                                    |                                                             | Labor          | ratory                                                                                                    |
|                                                                   | CT Rsh Neck wo+w contrast METRIC<br>W170621010; W170621010/0680606439318/60852747                                                                                                    |                                                             |                | Routine collect, Blood, Q1                                                                                                    |
| Cycle<br>Labora                                                   | 1 Day 1<br>atory                                                                                                    |                                                             |                | Uric Acid<br>Routine collect, Blood, W170621010; W170621010/0680606439318/60852747                                                                                                    |
|                                                                   | CBC WITH DIFF<br>Routine collect, Blood, Q1                                                                                                    | nowledge that will change y                                 | •              | LDH<br>Routine collect, Blood, W170621010; W170621010/0680606439318/60852747                                                                                                    |

### **Scheduling Testing:**

• SC that will utilize Power Plan is required to attend testing.

- **Backup** SC should attend as well
- Testing must be done in General Services Building (GSB) due to the testing platform only working in GSB.
- Will take less than an hour!
- After one testing/training event in GSB, the SC can be given privileges to test remotely.

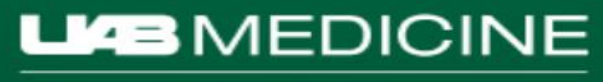

### **Testing:**

- One-on-one assistance by your PowerTrials specialist
- Script outlining each step of testing process

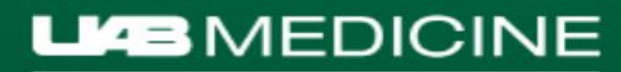

#### How To Order PowerPlan

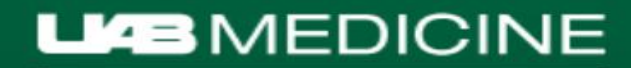

#### Step 1: Select Documentation Encounter

| TESTINGPRO, TANG<br>Isolation:<br>Allergies: Allergies Not F | O<br>Recorded            |                      | Age:52 years<br>Portal:Never Invi<br>Blood Type: | Research:<br>ted   | Gender:F<br>DOB:12/19/1964<br>Weight: |                | Loc:DOCUMENTATIO | DN      | Att:<br>Document<br>Resus Stat | ation [ <no<br>us:Full Res</no<br> |
|--------------------------------------------------------------|--------------------------|----------------------|--------------------------------------------------|--------------------|---------------------------------------|----------------|------------------|---------|--------------------------------|------------------------------------|
| <b>Р</b>                                                     | < > 🝷 者 Ord              | ers                  |                                                  |                    |                                       |                |                  |         |                                |                                    |
| <u>^</u>                                                     | PowerOrders              |                      |                                                  |                    |                                       |                |                  |         |                                |                                    |
| Summary<br>rs Results                                        | 🕂 Add   Reconciliat      | P Custom Informati   | ion: TESTINGPRO, TANGO                           |                    |                                       |                |                  |         |                                | ×                                  |
| 5                                                            |                          | Visit Type           | Location                                         | Est Arrive Date    | Admit Date                            | Discharge Date | FIN              | Service | Visit Reason                   |                                    |
| ts                                                           | Orders for Signature     | 1 Time OP            | ECO                                              | 10/2/2017 05:30:00 | 10/2/2017 12:30:00                    |                | 680603077275     | GI-25   | DIARRHEAH                      |                                    |
| ing Reports                                                  | -Plans                   | Documentation        | DOCUMENTATION                                    |                    |                                       |                |                  |         |                                |                                    |
| ca ISite                                                     | Suggested Plans (0)      |                      |                                                  |                    |                                       |                |                  |         |                                |                                    |
| ssessment Results                                            | Orders                   |                      |                                                  |                    | III                                   |                |                  |         |                                | <u> </u>                           |
| nd Documents                                                 | Vital Signs              |                      | GENER                                            | AL INFORMATION     |                                       |                |                  |         |                                |                                    |
| formation                                                    | - Activity               | Full Name:           | TESTINGPRO, TANGO                                | EMC:               |                                       |                |                  |         |                                |                                    |
|                                                              | - Food and Nutri         | Reg Date/Time:       |                                                  | EMC Phone:         |                                       |                |                  |         |                                |                                    |
| on Profile                                                   | Continuous Inf           | D.O.S.:              |                                                  | Fin Number:        |                                       |                |                  |         |                                |                                    |
| ;heet                                                        | Medications Meds Tx Comb | Nurse Unit:<br>Room: | DOCUMENTATION                                    |                    |                                       |                |                  |         |                                |                                    |
| imary                                                        | - Laboratory             |                      |                                                  |                    |                                       |                |                  |         |                                |                                    |

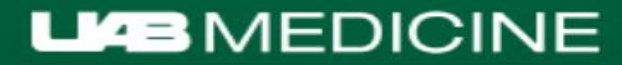

#### Step 2: Go to Orders tab and 'Add'

#### TESTINGPRO, TANGO 🛛 🛪 Age:52 years Loc:DOCUMENTATION **TESTINGPRO, TANGO** Research: Gender:F **Isolation: Portal:Never Invited** DOB:12/19/1964 Fin#: Allergies: Allergies Not Recorded MRN:000060852421 Blood Type: Weight: д A Orders Menu Orders PowerOrders Inpatient Summary 🕂 Add | Reconciliation - | 🛄 External Rx History - | No Check -Last 2 Days Results Vital Signs K Display: All Orders (All Statuses) - ... View Lab Results Orders for Signature 🕅 Order Name \$ Dose ... Details Status Rad/Imaging Reports Plans No orders currently meet the specified filter Suggested Plans (0) Images aka ISite Orders Clinical Assessment Results Admission/Discharge/Transfer Reports and Documents Vital Signs Activity

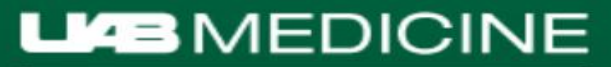

## Step 3: Enter Study Name, IRB#, or Protocol # into Search field (make sure 'Contains' is selected)

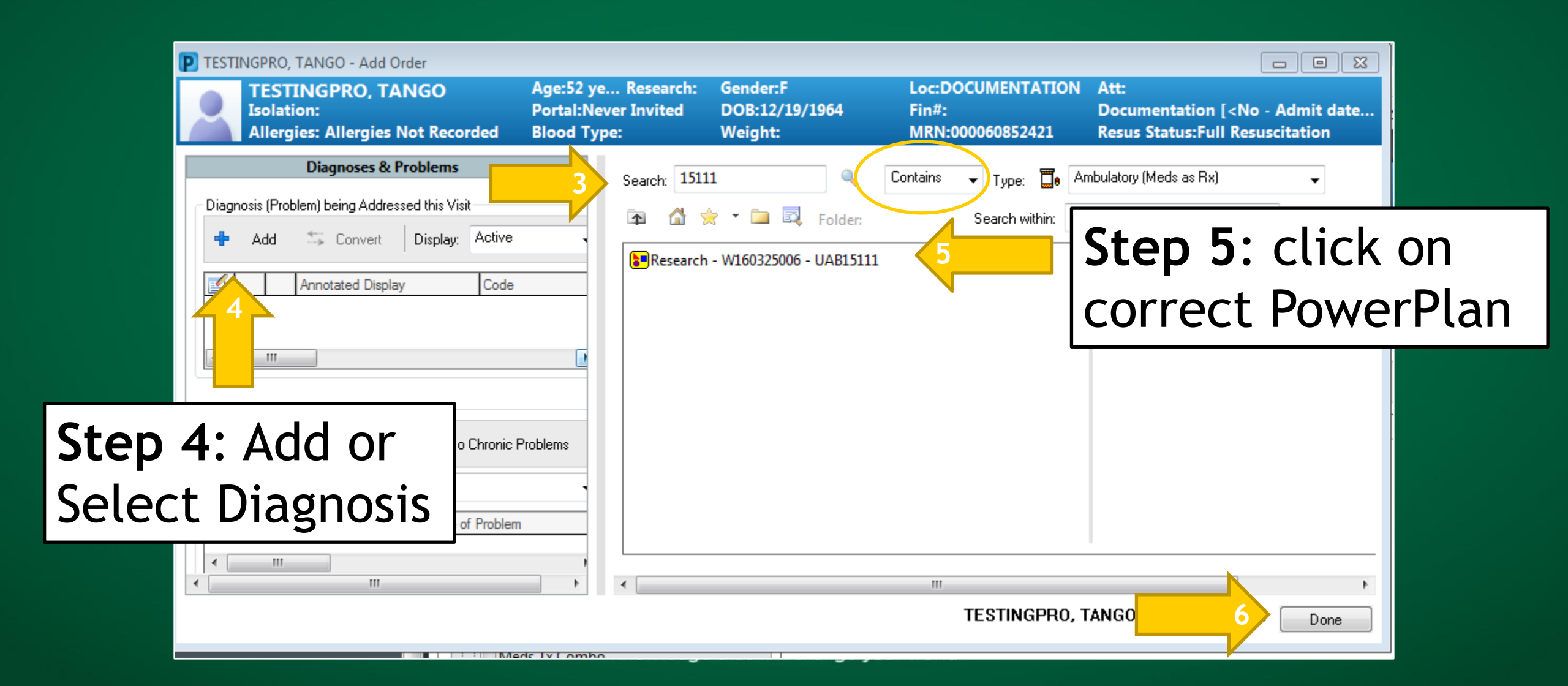

### Is your patient "On Study"?

- When a patient is placed "On Study" in OnCore, OnCore sends this information to Cerner Impact.
- There are two ways to tell:
  - the PowerTrials Tab in the Impact Menu
  - "On Study" in the banner bar
- For patients undergoing initial Screening visits, and that have not been entered into OnCore, there will be a pop up box requiring an override reason.

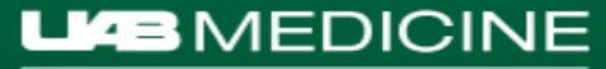

#### Example of "On Study" in the banner bar

| HSISTEST, ATT                     | Age:65 years          | Research:On Study | Gender:F         | Loc:DOCUMENTATION |
|-----------------------------------|-----------------------|-------------------|------------------|-------------------|
| Isolation:                        | Portal:Active Account |                   | DOB:11/10/1952   | Fin#:             |
| Allergies: Latex, Paper, Sulfamag | Blood Type:O POS      |                   | Weight:115.67 kg | MRN:000001710929  |

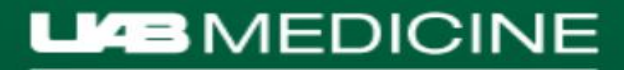

#### Example of PowerTrials Tab Impact Menu

| PTTESTING, D<br>Age:39 years<br>Gender:F | DOB:11/17/1978<br>Blood Type: | :                        |                | MRN:000060852531<br>Phone:<br>Portal:Never Invited | Research:C     | On Study         | Fin#:<br>BMI:<br>Isolati |
|------------------------------------------|-------------------------------|--------------------------|----------------|----------------------------------------------------|----------------|------------------|--------------------------|
| Menu P                                   | < > -   <b>f</b>              | PowerTrials              |                |                                                    |                |                  |                          |
| Patient Care Summary                     |                               |                          |                |                                                    |                |                  |                          |
| Documentation 🕂 Add                      |                               |                          |                |                                                    |                |                  |                          |
| Histories                                | Clinical Trial/Stud           | ly Enrollment Histo      | ry for Patient |                                                    |                |                  |                          |
| Pregnancy Summary                        | Protocol Name                 |                          | Enrollment ID  | On Study Date Off Treatment Date                   | Off Study Date | Contact Info     |                          |
| Neonate Admission History                | UAB15111                      | teeel                    | 005-bbTEST     | 12/1/2017                                          | 12/10/2017     | Caterinicchia, V | Valerie RN.              |
| Microbiology Viewer                      | UAB16121                      |                          | 0002           | 12/21/2017                                         | 12/10/2017     | Let & Charles    | <u>A MD</u>              |
| Pilot ICU Summany                        | L Initial Pro                 | tocol                    | 008            | 12/21/2017<br>12/18/2017                           |                | Burton, An       |                          |
|                                          | - Initial Pro                 | tocol                    |                | 12/18/2017                                         |                |                  |                          |
| Horizon Summary                          | 🔲 016-130000                  | 0520-PIONEERIII<br>tocol | 784970501      | 1/21/2018                                          |                | Frazier, Patrick | . RN.                    |
| PatientKeeper                            |                               | 0520-PIONEERI            | 78497082487    | 1/23/2018                                          |                | Frazier, Patrick | . <u>BN</u>              |
| Health Maintenance                       | Linitial Pro                  | tocol                    | 70407100007    | 1/23/2018                                          |                | Every Detriet    | DN                       |
| OB Overview                              | L 016-130000                  | USZU-PIUNEERII<br>Itocol | 78497120887    | 1/23/2018                                          |                | Frazier, Patrick | <u>. HN</u>              |
| Ambulatos, Summan                        | 016-130000<br>Lipitial Pro    | 0138-ENVISAGE            | 78497031421    | 1/23/2018                                          |                | Frazier, Patrick | . <u>BN</u>              |
|                                          |                               | (000)                    |                | 1/23/2010                                          |                |                  |                          |
| Media Manager 🚽 Add                      |                               |                          |                |                                                    |                |                  |                          |
| Newborn Summary                          |                               |                          |                |                                                    |                |                  |                          |
| Blood Bank Info                          |                               |                          |                |                                                    |                |                  |                          |
| Neonate Summary                          |                               |                          |                |                                                    |                |                  |                          |
| Glucose Management View                  |                               |                          |                |                                                    |                |                  |                          |
| Patient Education Summary                |                               |                          |                |                                                    |                |                  |                          |
| Perioperative Doc                        |                               |                          |                |                                                    |                |                  |                          |
| Insulin Calculator                       |                               |                          |                |                                                    |                |                  |                          |
| Provider View - Primary Care             |                               |                          |                |                                                    |                |                  |                          |
| Pilot eSignature                         |                               |                          |                |                                                    |                |                  |                          |
| Encounter Summary                        |                               |                          |                |                                                    |                |                  |                          |
| Platinum VP                              |                               |                          |                |                                                    |                |                  |                          |
| naviHealth                               |                               |                          |                |                                                    |                |                  |                          |
| PowerTrials                              |                               |                          |                |                                                    |                |                  |                          |

A patient can be on more than one study. Make sure your specific study is listed.

When the patient has an "Off Study" indicator in OnCore, 15 days later, the "On Study" in the banner bar will expire. The patient's enrollment in the study will be available in the PowerTrials tab in Impact's Menu

## Step 7: If patient is listed as On Study in OnCore for the study associated with the PowerPlan:

| HSISTEST, ATT                     | Age:65 years          | Research:On Study | Gender:F         | Loc:DOCUMENTATION |
|-----------------------------------|-----------------------|-------------------|------------------|-------------------|
| Isolation:                        | Portal:Active Account |                   | DOB:11/10/1952   | Fin#:             |
| Allergies: Latex, Paper, Sulfamag | Blood Type:O POS      |                   | Weight:115.67 kg | MRN:000001710929  |

Orders Medication List

Cycle 19 Day 1 (Planned)

Cycle 20 Day 1 (Planned)

|                                  |                          | View                          |
|----------------------------------|--------------------------|-------------------------------|
|                                  |                          | Research - W160325006 - UAB15 |
|                                  |                          | Screening (Planned)           |
| Ordering Physician               |                          | ·· Cycle 1 Day 1 (Planned)    |
| <b>•</b> , , <u> </u>            |                          | · Cycle 1 Day 12 (Planned)    |
| Deeree 10/160225006 110 D15111   | Finter the physician and | · Cycle 2 Day 1 (Planned)     |
| Research - W100325000 - UABI5111 |                          | Cycle 2 Day 12 (Planned)      |
| *Physician name                  | Protocol/Standing Order  | Cycle 2 Day 21 (Planned)      |
|                                  | riotocot/standing order. | Cycle 3 Day 1 (Planned)       |
| L                                |                          | Cycle 4 Day 1 (Planned)       |
| to I D ( T'                      |                          | Cycle 5 Day 1 (Planned)       |
| "Order Date/Time                 |                          | -Cycle 6 Day 1 (Planned)      |
| 01/29/2018 🔺 🚽 1151 🛋            |                          | Cycle 6 Day 21 (Planned)      |
|                                  | I he PowerPlan will      | Cycle 7 Day 1 (Planned)       |
| *Communication type              |                          | ·· Cycle 8 Day 1 (Planned)    |
|                                  | appear under the         | - Cycle 8 Day 21 (Planned)    |
| Med Student                      |                          | · Cycle 9 Day 1 (Planned)     |
| Protocol/Standing Order          | Orders tab in the View   | Cycle 10 Day 1 (Planned)      |
| VORB                             |                          | Cycle 11 Day 1 (Planned)      |
| Written                          | Menu in Impact under     | Cycle 11 Day 21 (Planned)     |
| Discern Expert                   | menta in impact ander    | Cycle 12 Day 1 (Planned)      |
|                                  | Active orders            | Cycle 15 Day 1 (Planned)      |
|                                  | Active orders.           | Cycle 14 Day 21 (Planned)     |
| OK Cancel                        |                          | Cycle 15 Day 1 (Planned)      |
|                                  |                          | Cycle 16 Day 1 (Planned)      |
|                                  |                          | - Cycle 17 Day 1 (Planned)    |
|                                  |                          | Cycle 17 Day 21 (Planned)     |
|                                  |                          | Cycle 18 Day 1 (Planned)      |

## Step 7: If patient is not listed as On Study in OnCore for the study associated with the PowerPlan:

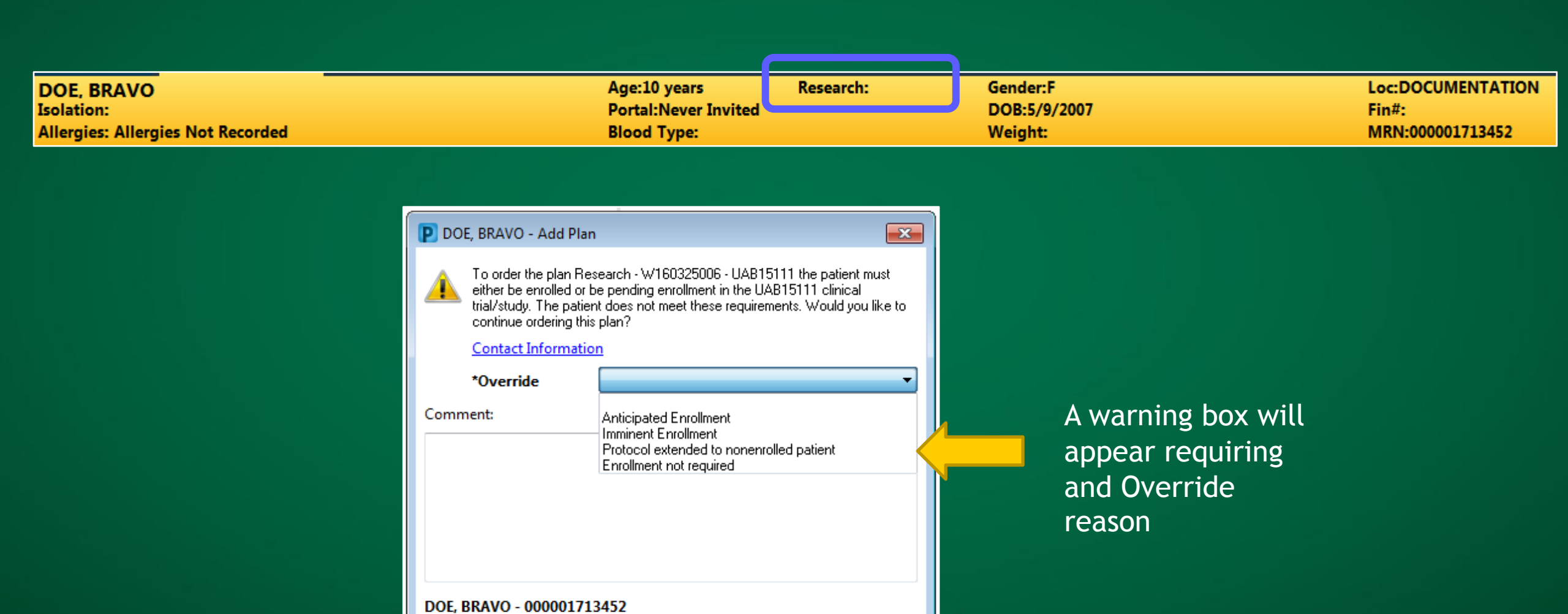

ΟK

Cancel

### Step 8: Sign the PowerPlan on the Documentation Encounter!!

| HEIETEET           | ATT                |                                             | Age:65 years                | Research:On Study         | Gender: F               |                  |                                                  | Δ++-                        |                                                                     |                |
|--------------------|--------------------|---------------------------------------------|-----------------------------|---------------------------|-------------------------|------------------|--------------------------------------------------|-----------------------------|---------------------------------------------------------------------|----------------|
| TSISTEST,          | ATT                |                                             | Portal: Active Account      | Research.on Study         | DOR-11/10/1052          |                  | Ein#-                                            | Documentation [ No. Ad      | mit dates «No Discharge dat                                         | las 1          |
| Allorging Lat      | toy Danar Sulfan   |                                             |                             |                           | Wojaht 74 ka            |                  | FIII#.<br>MPN-00001710020                        | Bosus Status: Full Posussit | mit date> <no -="" dat<="" discharge="" td=""><td>(e&gt;]</td></no> | (e>]           |
| Allergies. La      | tex, Paper, Sullan | nag l                                       | siddu Type.0 POS            |                           | weight./4 kg            |                  | MRN.000001710929                                 | Resus Status.Full Resuscit  |                                                                     |                |
|                    | ų.                 | < 👻 🕇 Orders                                |                             |                           |                         |                  |                                                  |                             | [D] Full screen 🛛 👘 Print                                           | ninutes ag     |
| nformation         | ^                  | PowerOrders                                 |                             |                           |                         |                  |                                                  |                             |                                                                     |                |
| ys Results         |                    |                                             |                             |                           |                         |                  |                                                  |                             | - Reconciliation Status                                             |                |
| IS                 |                    | Add Reconciliation • Get External Rx Histor | y 🕶   Rx Plans (0): No Bene | efit Found •              |                         |                  |                                                  |                             | Meds History 😲 Admission                                            | n 🕒 Outpatient |
| lts                |                    | Orders Medication List                      |                             |                           |                         |                  |                                                  |                             |                                                                     |                |
| ging Reports       |                    |                                             |                             |                           |                         |                  |                                                  |                             |                                                                     |                |
| ssessment Resi     | ults               | View                                        | 📕 ∢ 🐺 Initiate 🛛            | 📄 Diagnoses  🔷 🕂 Add to   | Phase - Start: Now .    | . Duration: None |                                                  |                             |                                                                     |                |
| (sacasificiti rest |                    | Orders for Signature                        | \$ 7                        | Component                 |                         | Status Dose      | Details                                          |                             |                                                                     |                |
| owser              |                    | Plans                                       | Research - W160             | )325006 - UAB15111, Scree | ening (Planned Pending) |                  |                                                  |                             |                                                                     |                |
| ind Documents      |                    |                                             | Diagnoses: Brea             | st cancer                 |                         |                  |                                                  |                             |                                                                     |                |
|                    | E                  | DIFUED ONC Bevacizumab every 14 days        | △ Laboratory                | ~                         |                         |                  |                                                  |                             |                                                                     |                |
|                    |                    | INFURO ONC Bevacizumab every 11 days        |                             | 💆 CBC WITH DIFF           |                         |                  | Routine collect, Blood, Q1                       |                             |                                                                     |                |
| sheet              |                    | Hedro Olic Devacizumab every 21 days        |                             | Prothrombin Time (PT)     |                         |                  | Routine collect, Blood, W160325006; W160325006/6 | 552920069317/3161216        |                                                                     |                |
|                    | Add                |                                             |                             | 💆 PTT                     |                         |                  | Routine collect, Blood, W160325006; W160325006/6 | 552920069317/3161216        |                                                                     |                |
|                    |                    | - Research - W100325000 - UAB15111          |                             | 🕎 Uric Acid Serum (Uric A | (cid)                   |                  | Routine collect, Blood, W160325006; W160325006/6 | 552920069317/3161216        |                                                                     |                |
|                    |                    | Screening (Planned Pending)                 |                             | Lactate Dehydrogenase     | e (LDH)                 |                  | Routine collect, Blood, W160325006; W160325006/6 | 552920069317/3161216        |                                                                     |                |
| wser               |                    | Cycle 1 Day 1 (Planned Pending)             |                             | 💆 Phosphorus Serum        |                         |                  | Routine collect, Blood, W160325006; W160325006/6 | 552920069317/3161216        |                                                                     |                |
| Waci               |                    | Cycle 1 Day 12 (Planned Pending)            |                             | 💆 Magnesium Serum         |                         |                  | Routine collect, Blood, W160325006; W160325006/6 | 552920069317/3161216        |                                                                     |                |
|                    |                    | Cycle 2 Day 1 (Planned Pending)             |                             | Comprehensive Metabo      | olic Panel 2 (CMP)      |                  | Routine collect, Blood, Q1                       |                             |                                                                     |                |
| omary              |                    | Cycle 2 Day 12 (Planned Pending)            |                             | 🖄 Urinalysis              |                         |                  | Routine collect, W160325006; W160325006/6529200  | 069317/3161216              |                                                                     |                |
|                    |                    | Cycle 2 Day 21 (Planned Pending)            |                             | Hepatitis B Surface Ant   | igen                    |                  | Routine collect, Blood, W160325006; W160325006/6 | 552920069317/3161216        |                                                                     |                |
| on List            | + Add              | - Cycle 3 Day 1 (Planned Pending)           |                             | HBc Total Ab (Hepatitis   | B Core Total Antibody)  |                  | Routine collect, Blood, W160325006; W160325006/6 | 552920069317/3161216        |                                                                     |                |
| ntation            | Add                | Cycle 4 Day 1 (Planned Pending)             |                             | Hepatitis C Antibody      |                         |                  | Routine collect, Blood, W160325006; W160325006/6 | 552920069317/3161216        |                                                                     |                |
|                    |                    | Cycle 4 Day 21 (Planned Pending)            |                             | HCG Quant (HCG Prequence) | nancy Serum)            |                  | Routine collect, Blood, W160325006; W160325006/6 | 552920069317/3161216        |                                                                     |                |
| ewer               |                    | - Cycle 5 Day 1 (Planned Pending)           |                             | Draw and Hold Researc     | h 10mL Tube             |                  | Routine collect                                  |                             |                                                                     |                |
|                    |                    | Cycle 6 Day 1 (Planned Pending)             | ⊿ Radiology                 | ~                         |                         |                  |                                                  |                             |                                                                     |                |
|                    |                    | Cycle 6 Day 21 (Planned Pending)            |                             | MR Rsh Stringer Head v    | vow W160325006 METR     |                  | W160325006; W160325006/652920069317/3161216      |                             |                                                                     |                |
| laintenance        |                    | Cycle 7 Day 1 (Planned Pending)             |                             | CT Rsh Stringer Bdy wo    | w W160325006 METRC      |                  | W160325006; W160325006/652920069317/3161216      |                             |                                                                     |                |
| anager             | 🕂 Add              | Cycle 8 Day 1 (Planned Pending)             |                             | T Rsh Stringer Chst we    | ow W160325006 METR      |                  | W160325006; W160325006/652920069317/3161216      |                             |                                                                     |                |
|                    |                    | Cycle 8 Day 21 (Planned Pending)            |                             | NM Bone Screening Ro      | utine Whole Body        |                  | W160325006; W160325006/652920069317/3161216      |                             |                                                                     |                |
| Code               |                    | Cycle 0 Day 21 (Planned Pending)            |                             |                           |                         |                  |                                                  |                             |                                                                     |                |
| Summary            |                    | Cycle 9 Day 1 (Planned Pending)             |                             |                           |                         |                  |                                                  |                             |                                                                     |                |
| Summany            |                    | Cycle 10 Day 1 (Planned Pending)            |                             |                           |                         |                  |                                                  |                             |                                                                     |                |
| Summary            |                    | Cycle 11 Day 1 (Planned Pending)            |                             |                           |                         |                  |                                                  |                             |                                                                     |                |
| Summary            |                    | Cycle 11 Day 21 (Planned Pending)           |                             |                           |                         |                  |                                                  |                             |                                                                     |                |
| /iew               |                    | Cycle 12 Day 1 (Planned Pending)            |                             |                           |                         |                  |                                                  |                             |                                                                     |                |
| -                  |                    | Cycle 13 Day 1 (Planned Pending)            |                             |                           |                         |                  |                                                  |                             |                                                                     |                |
| ory Summary        |                    | Cycle 14 Day 1 (Planned Pending)            |                             |                           |                         |                  |                                                  |                             |                                                                     |                |
| Communication      |                    | Cycle 14 Day 21 (Planned Pending)           |                             |                           |                         |                  |                                                  |                             |                                                                     |                |
|                    |                    | Cycle 15 Day 1 (Planned Pending)            | -                           |                           |                         |                  |                                                  |                             |                                                                     |                |
| mm                 |                    |                                             | •                           |                           |                         |                  |                                                  |                             |                                                                     |                |
| lomm               |                    | Diagnoses & Problems                        | ▲ Details                   |                           |                         |                  |                                                  |                             |                                                                     |                |
| omm                |                    | Related Results                             |                             | 0 . F.N. B.: ]            |                         |                  |                                                  |                             |                                                                     |                |
| 220/               |                    | Formulary Details                           |                             | Urders For Nurse Review   |                         |                  |                                                  |                             |                                                                     | Sign           |
| liary              |                    |                                             |                             |                           |                         |                  |                                                  |                             |                                                                     |                |

#### Step 9: When a patient is scheduled for a visit

#### Select upcoming encounter

| PTTESTING, J<br>Age:37 years<br>Gender:F | DOB:4/16/1980<br>Blood Type:                               | :                          | MRN:000060852537<br>Phone:(205)996-876<br>Portal:Never Invited | Research:<br>3                       | Fin#:<br>BMI:<br>Isolation: | Loc:DOCUM<br>Weight: | MENTATION Resu<br>Adva<br>Fall | s Status:Full Re<br>Inced Directive:<br>Risk: | esus<br>5:                              | Documentation [<br>Att:<br>Allergies: Allergie | <no -="" admit="" date=""> <no -="" date="" discharge="">]<br/>:s Not Recorded</no></no> |
|------------------------------------------|------------------------------------------------------------|----------------------------|----------------------------------------------------------------|--------------------------------------|-----------------------------|----------------------|--------------------------------|-----------------------------------------------|-----------------------------------------|------------------------------------------------|------------------------------------------------------------------------------------------|
| Ę                                        | 🖣 < 🔿 🚽 👫 Orde                                             | 275                        |                                                                |                                      |                             |                      |                                |                                               |                                         |                                                | 🗇 Full screen 🛛 👘 Print 🛛 🗞 0 minutes ago                                                |
|                                          | PowerOrders                                                |                            |                                                                |                                      |                             |                      |                                |                                               |                                         |                                                |                                                                                          |
| Summary<br>ys Results                    | + Add   Reconciliat                                        | Custom Informati           | ion: PTTESTING, J                                              |                                      |                             |                      |                                |                                               |                                         | ×                                              | Reconciliation Status                                                                    |
| s                                        |                                                            | Visit Type<br>1 Time OP    | Location<br>W2E                                                | Est Arrive Date<br>2/1/2018 06:00:00 | Admit Date                  | Discharge Date       | FIN<br>680604308030            | Service<br>IM-5                               | Visit Reason<br>ALICIA POWER PLAN TESTI | NG                                             | Customize View                                                                           |
| lts<br>ying Reports<br>ka ISite          | - Orders for Signature<br>- Plans<br>- Suggested Plans (0) | Documentation<br>1 Time OP | DOCUMENTATION<br>OPD                                           | 11/21/2017 08:00:00                  |                             |                      | 680604307324                   | IM-5                                          | SICK                                    |                                                |                                                                                          |
| issessment Results                       | Orders  Admission/Disc                                     |                            |                                                                |                                      |                             |                      |                                |                                               |                                         |                                                |                                                                                          |
| formation                                | - Activity                                                 |                            | GENERAL                                                        | INFORMATION                          |                             |                      |                                |                                               |                                         |                                                |                                                                                          |
|                                          | - Patient Care<br>- Food and Nutri                         | Full Name:                 | PTTESTING, J                                                   | EMC:                                 |                             |                      |                                |                                               |                                         |                                                |                                                                                          |
| on Profile                               | Continuous Inf                                             | D.O.S.:                    |                                                                | Fin Number:                          |                             |                      |                                |                                               |                                         |                                                |                                                                                          |
| sheet                                    | - Meds Tx Comb                                             | Nurse Unit:                | DOCUMENTATION                                                  |                                      |                             |                      |                                |                                               |                                         |                                                |                                                                                          |
| nmary                                    | Laboratory                                                 | Room:                      |                                                                |                                      |                             |                      |                                |                                               |                                         |                                                |                                                                                          |
| wser                                     | - Consults                                                 |                            |                                                                |                                      |                             |                      |                                |                                               |                                         |                                                |                                                                                          |
|                                          | - Respiratory<br>Precautions                               |                            |                                                                |                                      |                             |                      |                                |                                               |                                         |                                                |                                                                                          |
| are Summary<br>ntation 🕈 Add             | - Diagnostics/Pro                                          |                            |                                                                |                                      |                             |                      |                                |                                               |                                         |                                                |                                                                                          |
|                                          | Administrative                                             |                            |                                                                |                                      |                             |                      |                                |                                               |                                         |                                                |                                                                                          |
| :y Summary                               | Medication History                                         |                            |                                                                |                                      |                             |                      |                                |                                               |                                         |                                                |                                                                                          |
| Admission History<br>logy Viewer         | Reconciliation History                                     |                            |                                                                |                                      |                             |                      |                                |                                               |                                         |                                                |                                                                                          |
| Summary                                  |                                                            |                            |                                                                |                                      |                             |                      |                                |                                               |                                         |                                                |                                                                                          |
| Summary                                  |                                                            |                            |                                                                |                                      |                             |                      |                                |                                               |                                         | OK Cancel                                      |                                                                                          |
| eper                                     |                                                            | ·                          |                                                                |                                      |                             |                      |                                |                                               |                                         |                                                | -                                                                                        |
| riew                                     |                                                            |                            |                                                                |                                      |                             |                      |                                |                                               |                                         |                                                |                                                                                          |
| ory Summary                              |                                                            |                            |                                                                |                                      |                             |                      |                                |                                               |                                         |                                                |                                                                                          |
| anager 🕂 Add                             |                                                            |                            |                                                                | T. Dataila                           |                             |                      |                                |                                               |                                         |                                                |                                                                                          |
| Summary                                  |                                                            | Diagnoses & Proble         | ems                                                            |                                      |                             |                      |                                |                                               |                                         |                                                |                                                                                          |
| nk Info                                  |                                                            | Related Results            | s                                                              | Dx Table Orders For                  | Nurse Beview                |                      |                                |                                               |                                         |                                                | Show More Orders<br>Orders Ser Simolyre                                                  |
| III 🕨                                    |                                                            | 7 officiary Details        |                                                                |                                      |                             |                      |                                |                                               |                                         |                                                |                                                                                          |
|                                          |                                                            |                            |                                                                |                                      |                             |                      |                                |                                               |                                         |                                                | ABUILD ABM RTIN January 31, 2018 8:12                                                    |

## Step 10: Select Screening or Cycle in PowerPlan(1). Click box beside each order to be performed (2). Click 'Initiate' (3).

| PowerOrders                                     |                  |                                                              |                                            |
|-------------------------------------------------|------------------|--------------------------------------------------------------|--------------------------------------------|
| 🕂 Add   Reconciliation -   🛄 External Rx Histor | y 🗸   No Check 🔻 | 3                                                            |                                            |
| I                                               | 🔹 🐼 Initiate     | 🗿 Diagnoses 🚫 🕂 Add to Phase 🗸 Start: Now 🛄 Duration: None 🛄 |                                            |
| View                                            | \$ 7             | Component Status Dose                                        | Details                                    |
| Orders for Signature                            | Research - W16   | 225006 - LIAR15111 Screening (Planned Pending)               | becans                                     |
| ⊖ Plans                                         | A Laboratory     | 525000 • OADISIII, Screening (Fianneu Fending)               |                                            |
| i Medical                                       |                  |                                                              | Routine collect Blood O1                   |
| 🖻 Research - W160325006 - UAB15111              |                  | Prothromhin Time (PT)                                        | Routine collect, Blood, Q1                 |
| Screening (Planned Pending)                     |                  |                                                              | Routine collect, Blood, W160325006, W160   |
| Cycle 1 Day 1 (Planned Pending)                 |                  | Uric Acid Serum (Uric Acid)                                  | Routine collect, Blood, W160325006; W160   |
| - Cycle 1 Day 12 (Planned Pending)              |                  | Lactate Debydrogenase (LDH)                                  | Routine collect, Blood, W160325006; W160   |
| Cycle 2 Day 1 (Planned Pending)                 |                  | Phosphorus Serum                                             | Routine collect, Blood, W160325006; W160   |
| Cycle 2 Day 12 (Planned Pending)                |                  | Magnesium Serum                                              | Routine collect, Blood, W160325006; W160   |
| Cycle 2 Day 21 (Planned Pending)                |                  | Comprehensive Metabolic Panel 2 (CMP)                        | Routine collect, Blood, Micosission, Micos |
| Cycle 3 Day 1 (Planned Pending)                 |                  |                                                              | Routine collect, W160325006, W160325006,   |
| Cycle 4 Day 1 (Planned Pending) ≡               | ସ                | Hepatitis B Surface Antigen                                  | Routine collect, Blood, W160325006; W160   |
| Cycle 4 Day 21 (Planned Pending)                | -<br>-           | HBc Total Ab (Hepatitis B Core Total Antibody)               | Routine collect, Blood, W160325006; W160.  |
| Cycle 5 Day 1 (Planned Pending)                 |                  | Hepatitis C Antibody                                         | Routine collect, Blood, W160325006; W160   |
| Cycle 6 Day 1 (Planned Pending)                 |                  | HCG Ouantitative (HCG Pregnancy Serum)                       | Routine collect, Blood, W160325006; W160.  |
| Cycle 6 Day 21 (Planned Pending)                |                  | Draw and Hold Research 10mL Tube                             | Routine collect                            |
| Cycle 7 Day 1 (Planned Pending)                 | ⊿ Radiology      |                                                              |                                            |
| Cycle 9 Day 1 (Planned Pending)                 |                  | MR Rsh Stringer Head wow W160325006 METR                     | W160325006; W160325006/652920069317/3      |
| Cycle 8 Day 1 (Planned Pending)                 |                  | CT Rsh Stringer Bdy wow W160325006 METRC                     | W160325006; W160325006/652920069317/3      |
| Cycle 8 Day 21 (Planned Pending)                |                  | CT Rsh Stringer Chst wow W160325006 METR                     | W160325006; W160325006/652920069317/3      |
| Cycle 9 Day 1 (Planned Pending)                 | V                | MM Bone Screening Routine Whole Body                         | W160325006; W160325006/652920069317/3      |

### Successful Testing

 The testing event for the SC is considered completed after SC orders the PowerPlan on the test patient in the testing domain and initiates a pre-selected Cycle or Visit set for each Arm and tests a null patient (not On Study).

 After successful testing validation, the PowerTrials Specialist will build the PowerPlan in the Production environment. (Production is the current Impact environment being used by SCs daily.) Needs to be validated as well.

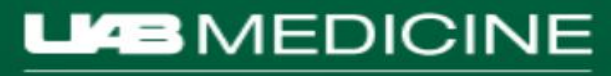

#### PowerTrials Flowchart for the Department of Medicine

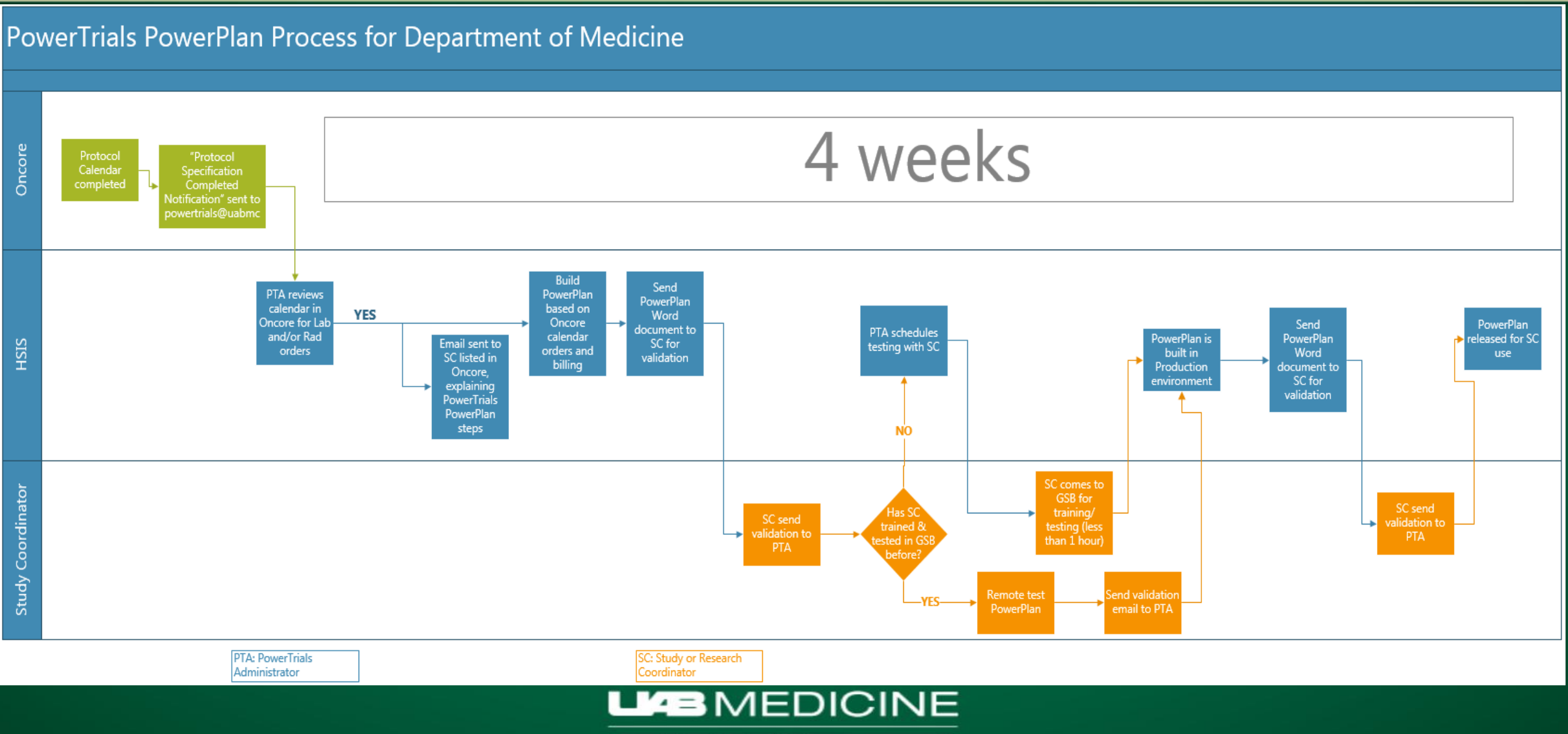

#### In the event of Downtime:

 An email has been sent to <u>policies@uabmc.edu</u> with PowerPlan in the Word document format, used for validation.

#### • And has been uploaded to OnCore:

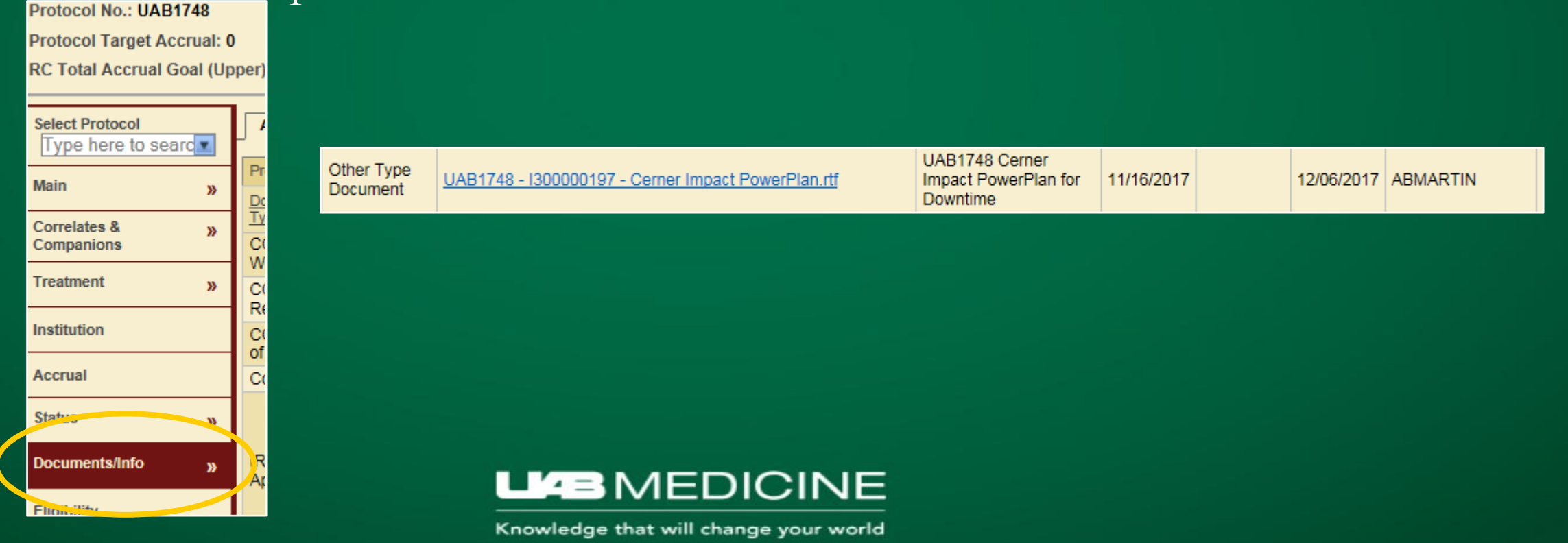

### Amendment

- If there is an amendment to the study that affects the orderables in the PowerPlan, the OnCore calendar builders will email the PowerTrials team at <u>powertrials@uabmc.edu</u>
- The PowerTrials specialist will build a new PowerPlan, reflecting the changes and send to the SC for validation.
- Once validated, the PowerPlan will be released for SC use.
- The SC should then discontinue the first version of the PowerPlan on the patients and order the new version, starting with the next appropriate phase.

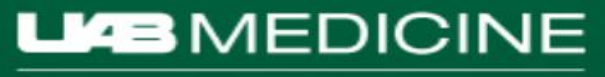

### Discontinuing the PowerPlan

- To discontinue the remainder of the phased research PowerPlan (or the entire plan) so that no other orders can be initiated on any visits:
  - Right-click on the main plan name
  - Select Discontinue
  - Click Sign
  - Click the Refresh button

| Cycle 5 Day 1 (  | Planned)         |
|------------------|------------------|
| Cycle 6 Day 1    | Discontinue      |
| - Cycle 6 Day 21 | Void             |
| - Cycle 7 Day 1  | Replicate        |
| Cycle 8 Day 1    | Diagnoses        |
| Cycle 8 Day 21   |                  |
| Cycle 9 Day 1 (  | Plan Information |
| Cycle 10 Day 1   | Print >          |
| Cycle 11 Day 1   | (Planned)        |

Research - W160325006 - UAB15111 Screening (Completed) Screening (Completed) Cycle 1 Day 1 (Discontinued) Cycle 1 Day 12 (Discontinued) Cycle 2 Day 12 (Discontinued) Cycle 2 Day 12 (Discontinued) Cycle 2 Day 21 (Completed) Cycle 3 Day 1 (Discontinued) Cycle 4 Day 1 (Discontinued) Cycle 4 Day 21 (Discontinued) Cycle 5 Day 1 (Discontinued)

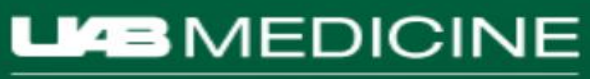

### What if my patient has to leave and I need to redo the visit? Replicate!

- Right-click on the phase in the left pane
- Select Replicate
- Select only the orders that need to be done.

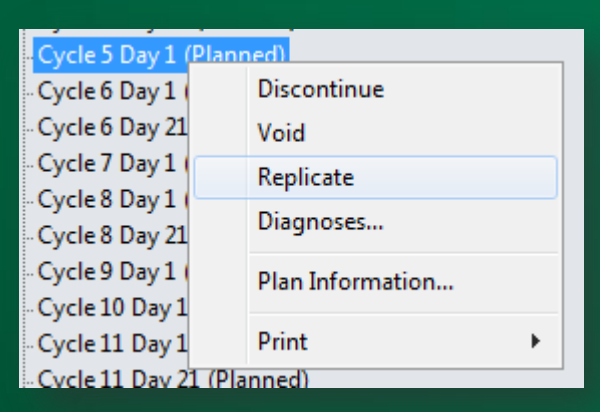

-- Cycle 5 Day 1 (Planned) -- Cycle 5 Day 1 (Planned Pending)

|                   | \$        | Ÿ    |     | Component                         |
|-------------------|-----------|------|-----|-----------------------------------|
| Res               | earch - W | /160 | 325 | 006 - UAB15111, Cycle 5 Day 1 (Pl |
| ⊿                 | Laborato  | Ŋ    |     |                                   |
| $\mathbf{\nabla}$ |           |      | 7   | CBC WITH DIFF                     |
| $\Box$            |           |      | 7   | Uric Acid Serum (Uric Acid)       |
|                   |           |      | 7   | Lactate Dehydrogenase (LDH)       |
| $\Box$            |           |      | 7   | Phosphorus Serum                  |
|                   |           |      | Ø   | Magnesium Serum                   |

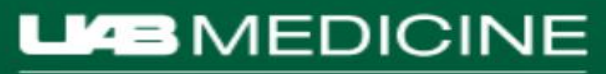

#### What if my patient has an AE and needs more Lab or Rad orders?

 Follow your current process, outside of the PowerPlan (green sheets for Lab, orders in Impact for Rad, etc.)

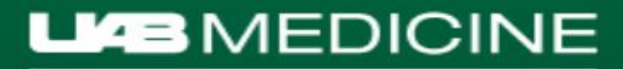

#### **PowerTrials Updates**

- New PowerTrials website!
  - 0 Updates!
  - Resources!
    - ✓ IMPACT Research Coordinator Resource Manual: Research PowerPlan Ordering
    - ✓ PowerTrials PowerPlan Presentation
    - ✓ PowerTrials Quick Tips and Tricks
    - ✓ PowerTrials Process

o FAQs!

 http://www.uab.edu/medicine/ ctao/investigators/powertrials

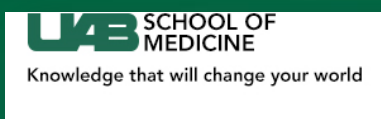

Home About Investigators Participants Sponsors

|         | Search             | G0    |          |
|---------|--------------------|-------|----------|
| Contact | School of Medicine | UAB Q | uicklink |

**Clinical Trials Administrative Office** 

| INVESTIGATORS           |
|-------------------------|
| Clinical Billing Review |
| Greenphire              |
| Monitor Access to EHR   |
| OnCore Enterprise       |
| Policies/Procedures     |
| PowerTrials             |
| Updates                 |
| Resources               |
| FAQs                    |

#### **PowerTrials**

PowerTrials is a module of Cerner Millennium (IMPACT at UAB), that provides dual functionality for individuals involved with the research process: indication of patient's participation in a research study in the banner bar (that is connected to a research summary) and a research specific PowerPlan, that contains study-required Lab and Radiology procedures, with automated billing (to either the patient's insurance or the study). The banner bar will provide an extra level of patient safety at the point of care to indicate to health care professionals campus-wide that the patient is enrolled in a clinical trial. Research specific PowerPlans will cut out the step of having to enter each individual order, for each protocol required visit, and will automate billing, streamlining the process for the Research Nurse Coordinator.

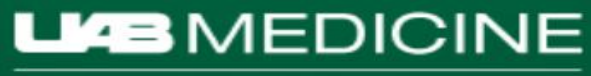

### Things to Remember

 Until 100% implementation is completed, some orders will continue to go through the original process (green sheet, order through Impact, etc.)

 Your licensure will determine whether or not you have the privileges to place orders and/or PowerTrials PowerPlans.

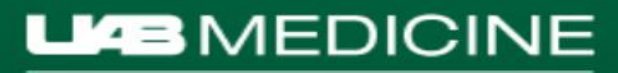

#### Questions

#### • Questions?

For further questions or concerns:

 Alicia Gunter
 PowerTrials Administrator (HSIS)
 (205) 996 - 8763 office
 abmartin@uabmc.edu

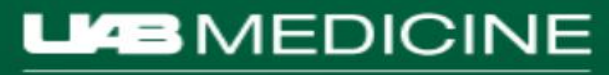